## FAZ2 ETKİLEŞİMLİ TAHTA WİNDOWS 10 ETKİNLEŞTİRME İŞLEMLERİ

- 1. Bu işlem Windows 10 ya yükseltme işlemi yapılmadan Windows 10 yüklenmiş Faz2 (İntel ve Amd farketmez) etkileşimli tahtaların Windows'unun güncellenmesi içindir. Bu işlem için etkileşimli tahtada internet olmalıdır.
- 2. İlk olarak Lisans\_Oku.exe uygulamasını çalıştırınız. Aşağıdaki ekran gelecektir.

| RW - Read & Write Utility v1.6.5 - [ACPI Table]                                                                                                    |  |  |  |
|----------------------------------------------------------------------------------------------------|--|--|--|
| Access Specific Window Help                                                                                                    |  |  |  |
|                                                                                                    |  |  |  |
| (1)İlk Olarak tıklanacak buton (ACPI)                                                                                                    |  |  |  |
| RSDT FACP MSDM HPET MCFG MATS APIC SSDT FACS DSDT                                                                                                    |  |  |  |
| MS Digital M Le: 0x0000000BFDF5D00                                                                                                    |  |  |  |
| (2)İkinci Olarak tıklanacak buton (MSDM)   4D 53 44 4D 55 60 60 60 65 15 47 42 54 20 20 20 20 MSDMUGBT   47 42 54 55 41 43 50 49 31 2E 30 42 47 42 54 55 GBTUACPI1.0BGBTU   01 01 01 01 FF FF FF FF FF FF FF FF FF FF FF FF FF    |  |  |  |
| Signature   "MSDM"     Length   0x00000055 (85)     Revision   0x03 (3)     Checksum   0x15 (21)     OEM ID   "GBT "     OEM Table ID   "GBTUACPI"     OEM Revision   0x42302E31 (1110453809)     Creator ID   "GBTU"             |  |  |  |
| Creator Revision 0x01010101 (168430001   Version 0xFFFFFFFF (-1)   Reserved 0xFFFFFFFF (-1)   Data Type 0xFFFFFFFF (-1)   Data Reserved 0xFFFFFFFF (-1)   Data Length 0xFFFFFFFF (-1)   Data 999999999999999999999999999999999999 |  |  |  |

3. Bu ekranda resim üzerinde gösterildiği gibi önce 1. Sonra gelen ekrandan 2. Butona tıklıyoruz. Ekranın en altında Data verisi bulunmakta. Buradaki linsans kodunu seçip klavyeden ctrl+c ile kopyalıyoruz(sağ tıklama çalışmıyor). 4. Masaüstündeki "Bu Bilgisayar" simgesine sağ tıklayıp "özellikler" e tıklayınız. Gelen Ekrandan "Windows'u Etkinleştir" butonuna tıklayınız.

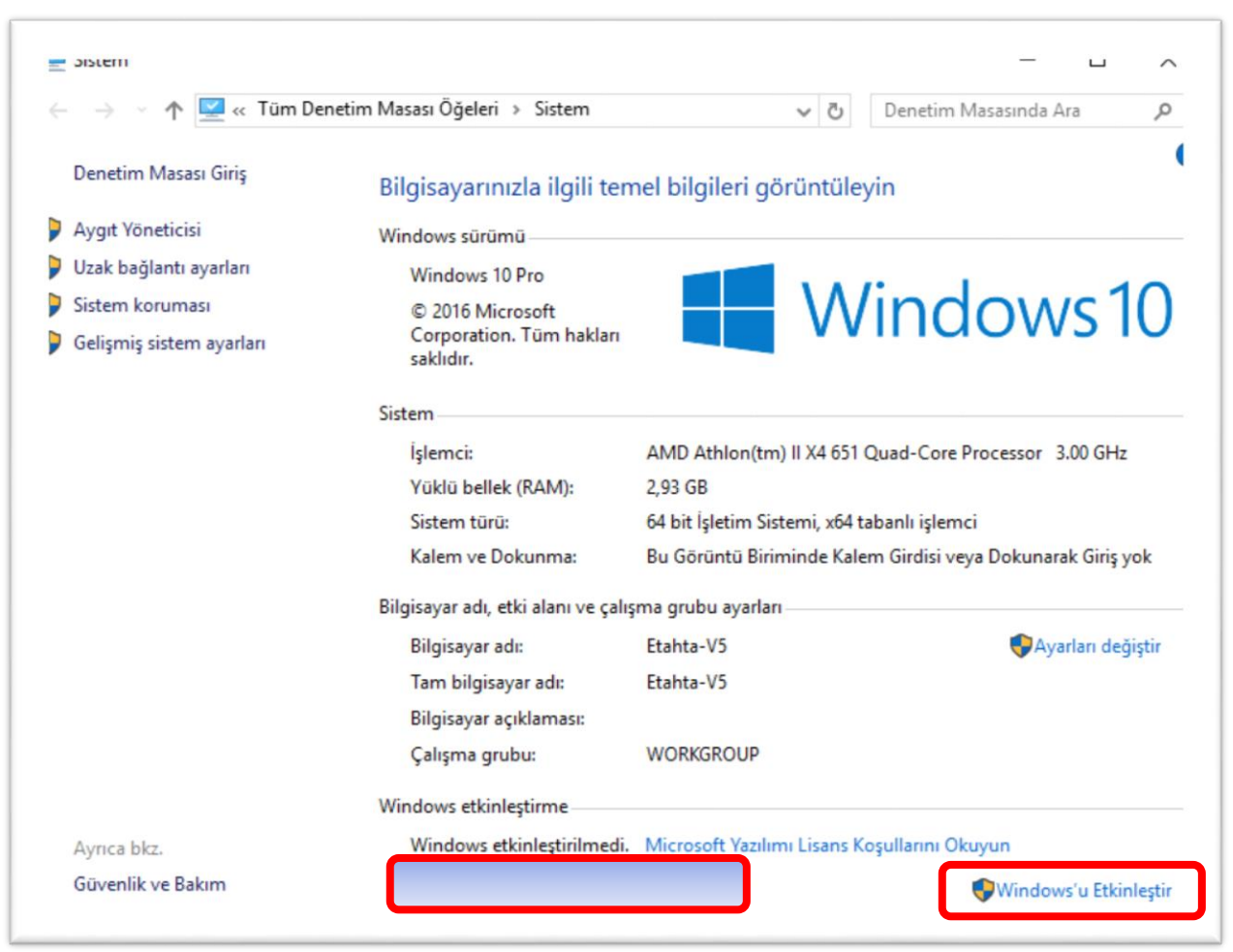

5. Aşağıdaki ekran geldiğinde "Ürün Anahtarını değiştir" butnuna tıklayınız. Gelen İletide "Evet" e tıklayınız.

|      | Windows                                                                                                    |                                                                                                    |  |
|------|----------------------------------------------------------------------------------------------------|----------------------------------------------------------------------------------------------------|--|
| ٩    | Sürüm                                                                                                    | Windows 10 Pro                                                                                               |  |
|      | Etkinleştirme                                                                                                    | Windows etkinleştirilmedi                                                                                    |  |
|      | Geçerli bir dijital lisansınız veya ürün anahtarınız olmadığı için bu<br>cihazda Windows'u etkinleştiremiyoruz. Orijinal Windows satın<br>almak için Mağaza'ya gidin. Hata kodu: 0x803F7001<br>Daha fazlasını öğrenin<br>Windows'u şimdi etkinleştir |                                                                                                    |  |
|      |                                                                                                    |                                                                                                    |  |
|      | Windows'un o<br>diğer güvenlik<br>kalabilirsiniz.                                                                                                    | rijinal olmayan bir kopyasını çalıştırırsanız, virüsler ve<br>tehditleri karşısında daha yüksek risk altında |  |
|      | Orijinal Windo<br>anahtarı girin.                                                                                                    | ws satın almak için Mağaza'ya gidin veya bir ürün                                                            |  |
|      | 📋 Mağaza'y                                                                                                    | va git 🔍 Ürün anahtarını değiştir                                                                            |  |
| ramı | Etkinleştirme ile ilgili sorunlar yaşıyorsanız, Sorunu gidermeyi dene<br>seçeneğini seçin.                                                                                                    |                                                                                                    |  |
|      | Sorun Gie                                                                                                    | der                                                                                                    |  |

6. Aşağıdaki Ekran gelince resmde gösterilen ürün anahtarı alanına ürün kodunu Ctrl+V ile yapıştırınız. (Kopyala yapıştırda sorun yaşarsanız kodu klavyeden yazınız). Buraya kadar işlemleri sorunsuz yaptıysanız ve internetiniz varsa otomatik olarak lisans anahtarınız

sorgulanır ve windowsunuz otomatik olarak etkinleşir.

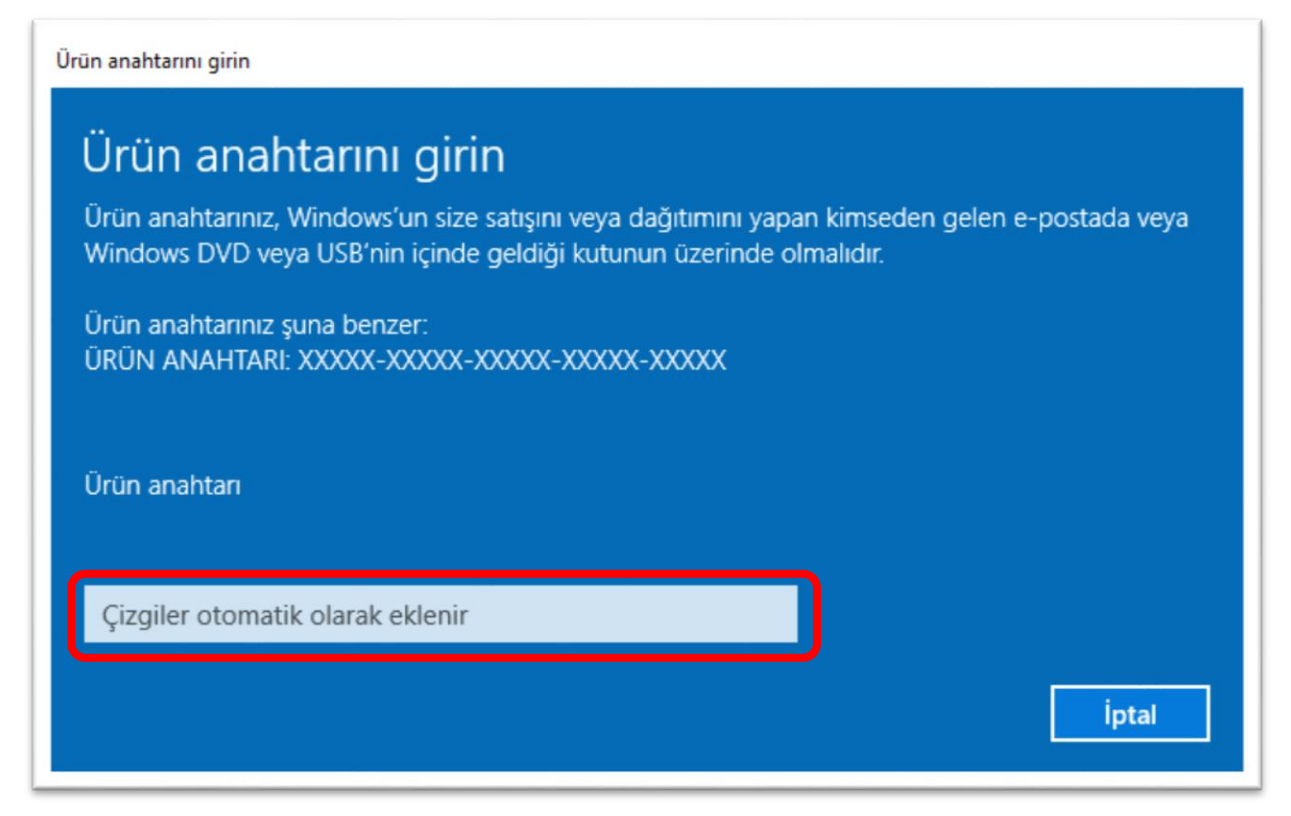